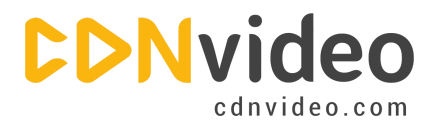

## Joomla Integration Guidelines

Please create a backup copy of your database and website before you start following these guidelines. We recommend this as a precaution measure.

## Step 1. Install a CDN Extension for Joomla

- You can download the extension using this link (there's no need to unpack it).
- Log in to the administration section of Joomla.
- Click the 'Extensions' tab on the upper navigation panel and then go to the 'Extension Manager' section. You should see the 'Install section' next, if you are not there, try clicking the 'Install' link on the top.
- Find the 'Upload Package File' section, then click the 'Choose File' button and browse your computer for the CDN extension for Joomla that you have already downloaded.
- Click the 'Upload & Install' button to download and install the extension on your website.

## Step 2. Configure the CDN Extension for Joomla

Click the 'Extensions' tab on the upper navigation panel and then go to the 'Plugin Manager' section.

Find the CDN for Joomla! plugin – it will be displayed as 'System — CDN for Joomla!', and then click it to configure it.

| Administration                      |                            |               |              |                         | 2                     | Soc 👔               | mla                        |
|-------------------------------------|----------------------------|---------------|--------------|-------------------------|-----------------------|---------------------|----------------------------|
| te Users Menus Conten               | Components Extensions Help |               |              | a Visitors              | 🚢 1 Admin  🖻 0 🚦      | View Site           | O Log                      |
| Plug-in Manag                       | er: Plug-ins               |               |              | Edit Enable             | Disable Check In      | Options             | Help                       |
| Filter System - CDN for Joon Search | Clear                      |               | - Select Sta | tus - 💌 🛛 - Select Type | - 💌 🛛 - Select Access | -                   | •                          |
|                                     | Plug-in Name               | Status        | Ordering     | Type 🛓                  | Element               | Access              | ID                         |
| System - CDN for Joomla!            |                            | 0             | 0            | system                  | cdnforjoomla          | Public              | 10000                      |
| System - CDN for Joomla!            | Displ                      | ay # 20 💌     | 0            |                         | system                | system cdnforjoomla | system cdnforjoomla Public |
|                                     |                            | Joomlal 2.5.6 |              |                         |                       |                     |                            |

Joomlate is free software released under the GNU General Public License.

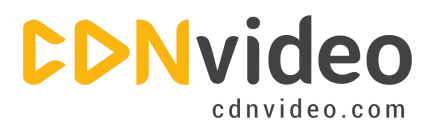

## www.cdnvideo.com

On the configuration page under the 'Basic options' specify your CDNvideo domain name (you can find it in the email message with all settings that you received from our employee). To save the new configuration, click the 'Save' button.

| Administration X Joom                   |                                           |                   |                                                 |  |  |  |  |  |
|-----------------------------------------|-------------------------------------------|-------------------|-------------------------------------------------|--|--|--|--|--|
| te Users Menu                           | s Content Components Extensions Help      |                   | 🝓 0 Visitors 🐁 1 Admin 🔟 0 🔲 View Ste 🚺 Log out |  |  |  |  |  |
| Plug-in                                 | Manager: System - CDN for Joomla!         |                   | Save & Close Close Help                         |  |  |  |  |  |
| Details<br>System - CDN for J<br>Status | Ioomla!                                   | ▼ Basic Options   |                                                 |  |  |  |  |  |
| Access                                  | Public                                    | CDN Domain        | CDN Domain example.cdnvideo.com                 |  |  |  |  |  |
| Ordering                                | 0. System - NoNumber Framework            | Handle HTTPS urls | Only available in PRO version!                  |  |  |  |  |  |
| Plug-in Type system                     |                                           | File Types        | IA V                                            |  |  |  |  |  |
| Plug-in File                            | cdnforjoomla                              |                   | Images                                          |  |  |  |  |  |
| ID                                      | 10000                                     |                   | IØ bmp                                          |  |  |  |  |  |
| Description                             |                                           |                   | I gif                                           |  |  |  |  |  |
| CDN for Joomla! - I                     | use a Content Delivery Network in Joomla! |                   | III jpg / jpeg                                  |  |  |  |  |  |

info@cdnvideo.com